### МОДЕЛИРОВАНИЕ ЗАВИСИМОСТЕЙ МЕЖДУ ВЕЛИЧИНАМИ

# Применение математического моделирования

Применение математического моделирования постоянно требует учета зависимостей одних величин от других.

#### Примеры зависимостей:

- время падения тела на землю зависит от его первоначальной высоты;
- давление газа в баллоне зависит от его температуры;
- уровень заболеваемости жителей города бронхиальной астмой зависит от концентрации вредных примесей в городском воздухе.

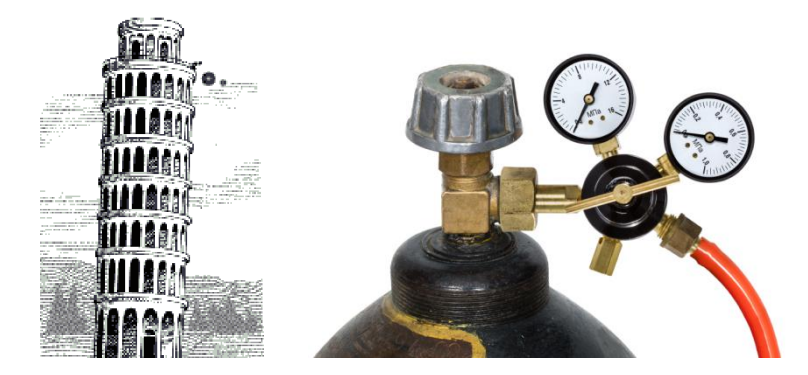

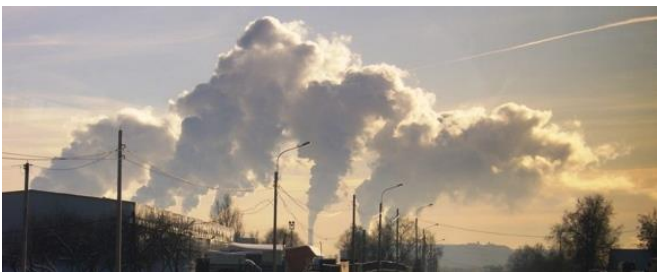

Реализация математической модели требует владения приемами представления зависимостей между величинами.

## Методы представления зависимостей

Величина – количественная характеристика исследуемого объекта

| Характеристики величины    |                                           |                                                                                                    |            |
|----------------------------|-------------------------------------------|----------------------------------------------------------------------------------------------------|------------|
| Имя:                       | Тип:                                      | Значение                                                                                                    |            |
| отражает смысл<br>величины | определяет возможные<br>значения величины | константа                                                                                                    | переменная |
| Имя величины<br>может быть | Основные типы<br>величин:                 | Пример константы –<br>число Пифагора                                                                                     |            |
| смысловым                  | числовой                                  | $\pi=3,$                                                                                                    | 14         |
| «давление газа»            | СИМРОЛЬНЫЙ                                | В описании процесса<br>падения тела<br>переменными<br>величинами являются<br>высота <i>H</i> и время<br>падения <i>t</i> |            |
| символическим              |                                           |                                                                                                    |            |
| Р                          | логическии                                |                                                                                                    |            |

### Виды зависимостей

Функциональной зависимостью называется связь между двумя величинами, при которой изменение одной из них вызывает изменение другой.

Пример 1: t (c) — время падения; H (m) — высота падения. Зависимость будем представлять, пренебрегая учетом сопротивления воздуха; ускорение свободного падения g (м/c<sup>2</sup>) будем считать константой.

Пример 2: Р (н/м<sup>2</sup>) – давление газа (в единицах системы СИ давление измеряется в ньютонах на квадратный метр); *t* °С – температура газа. Давление при нуле градусов Р<sub>0</sub> будем считать константой для данного газа.

Зависимость между величинами является полностью определенной.

### Виды зависимостей

**Иная зависимость** носит более сложный характер, одна и та же величина может принять разные значения, поскольку на нее могут оказывать влияния и другие показатели.

Пример 3: Загрязненность воздуха характеризуется концентрацией примесей – С (мг/м<sup>3</sup>). Единица измерения – массы примесей, содержится в 1 кубическом метре воздуха, выраженная в миллиграммах. Уровень заболеваемости будет характеризовать числом хронических больных астмой, приходящихся на 1000 жителей данного города *P* (бол./тыс.)

#### Математические модели

Математические модели — это совокупность количественных характеристик некоторого объекта (процесса) и связей между ними, представленных на языке математики.

Математические модели отражают физические законы и представляются в виде формул:

$$\mathbf{t} = \sqrt{\frac{2\mathbf{H}}{\mathbf{g}}}$$

$$P = P_0 \left( 1 + \frac{t}{273} \right)$$

Корневая зависимость (время пропорционально квадратному корню высоты) Линейная зависимость

В сложных задачах математические модели представляют в виде уравнений или систем уравнений.

# Табличные и графические модели

#### Экспериментальным путем проверим закон свободного падения тела

Эксперимент: стальной шарик сброшен с 6-метровой, 9-метровой высоты и т.д. (через 3 метра), замеряя высоту начального положения шарика и время падения

#### Результат эксперимента представлен в таблице и графике

| <i>Н,</i> м | <i>t,</i> c |
|-------------|-------------|
| 6           | 1,1         |
| 9           | 1,4         |
| 12          | 1,6         |
| 15          | 1,7         |
| 18          | 1,9         |
| 21          | 2,1         |
| 24          | 2,2         |
| 27          | 2,3         |
| 30          | 2,5         |

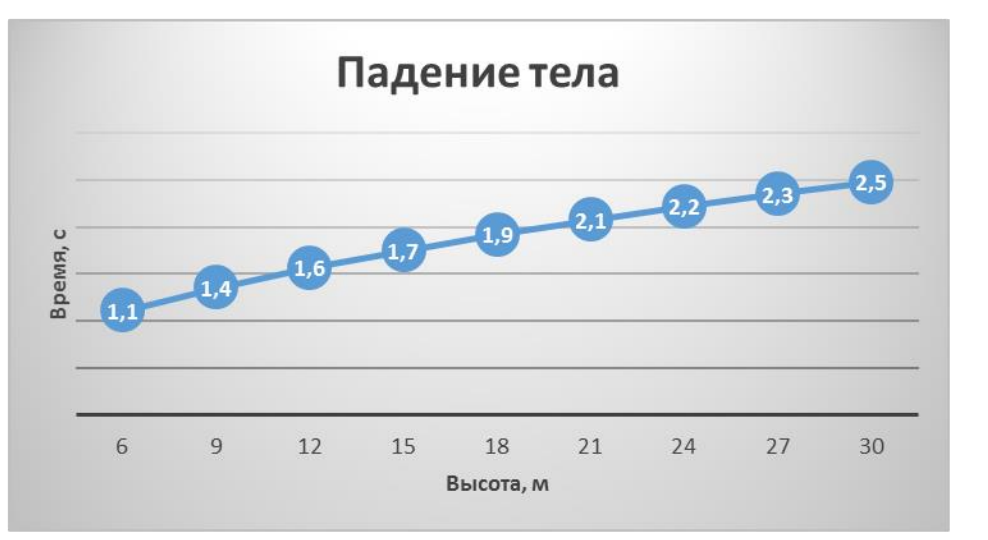

Табличное и графическое представление зависимости времени падения тела от высоты

#### Динамические модели

Информационные модели, которые описывают развитие систем во времени, имеют специальное название: **динамические модели**.

В физике это движение тел, в биологии развитие организмов или популяций животных, в химии протекание химических реакций.

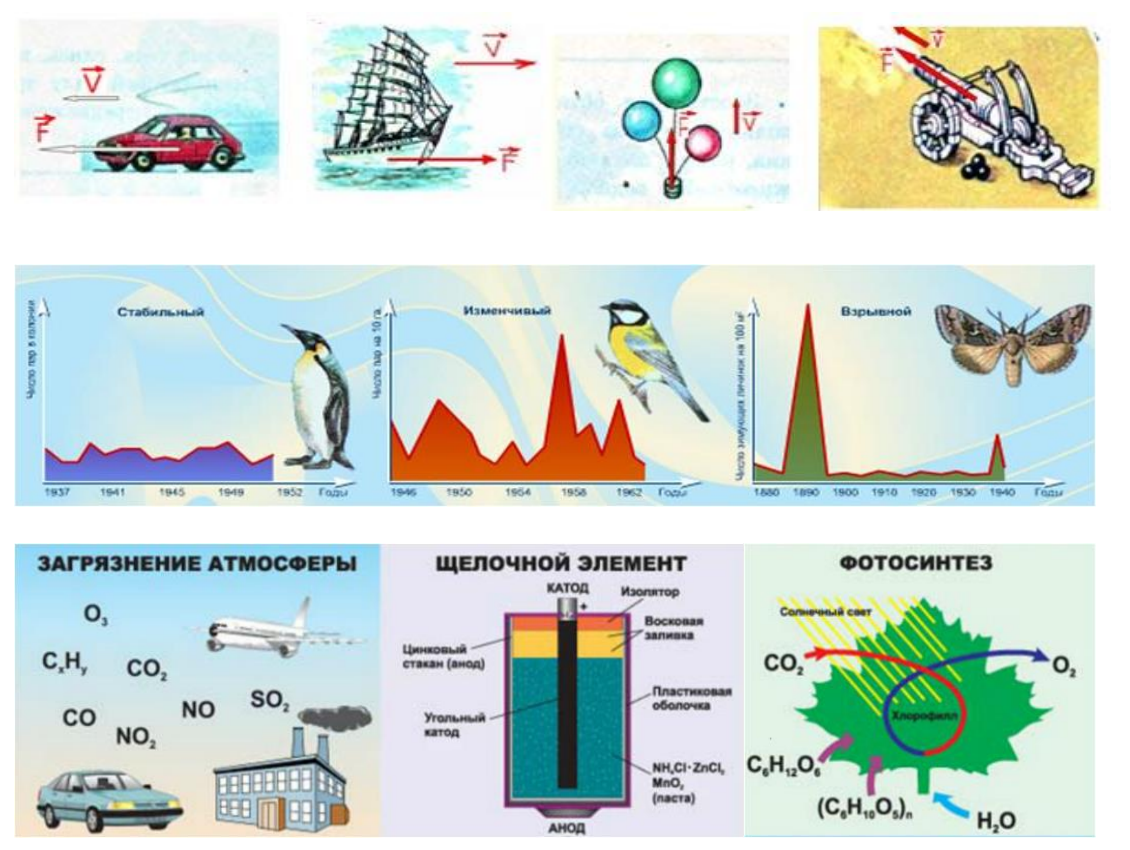

### Задание на дом

п.17

#### Практическая работа:

## «Моделирование зависимостей между величинами»

### Время падения тела на землю зависит от его первоначальной высоты

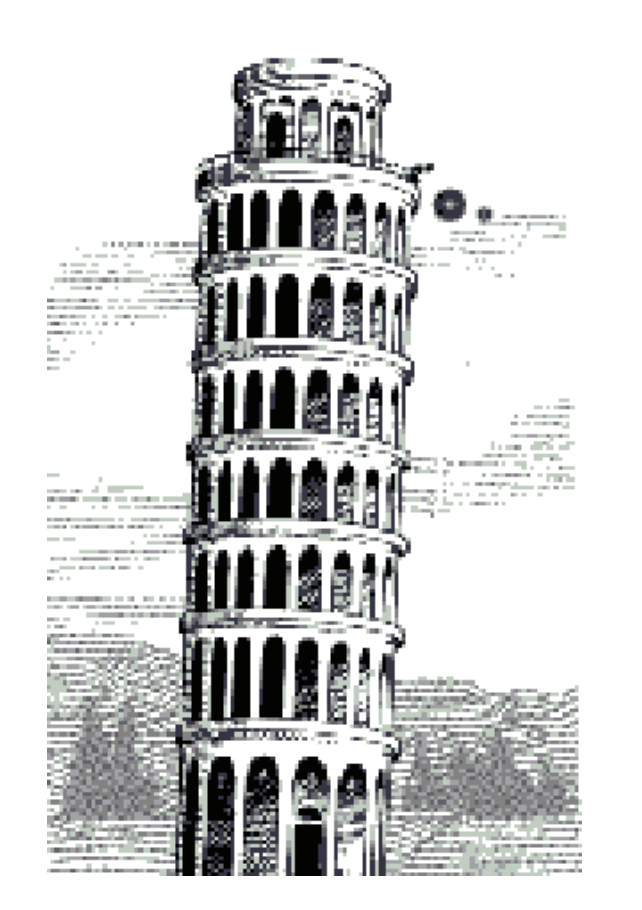

#### Математическая модель

$$t = \sqrt{\frac{2H}{g}}$$

- Н (м) высота падения
- t (c) время падения

## 1. Создать табличную модель данной зависимости (MS Excel)

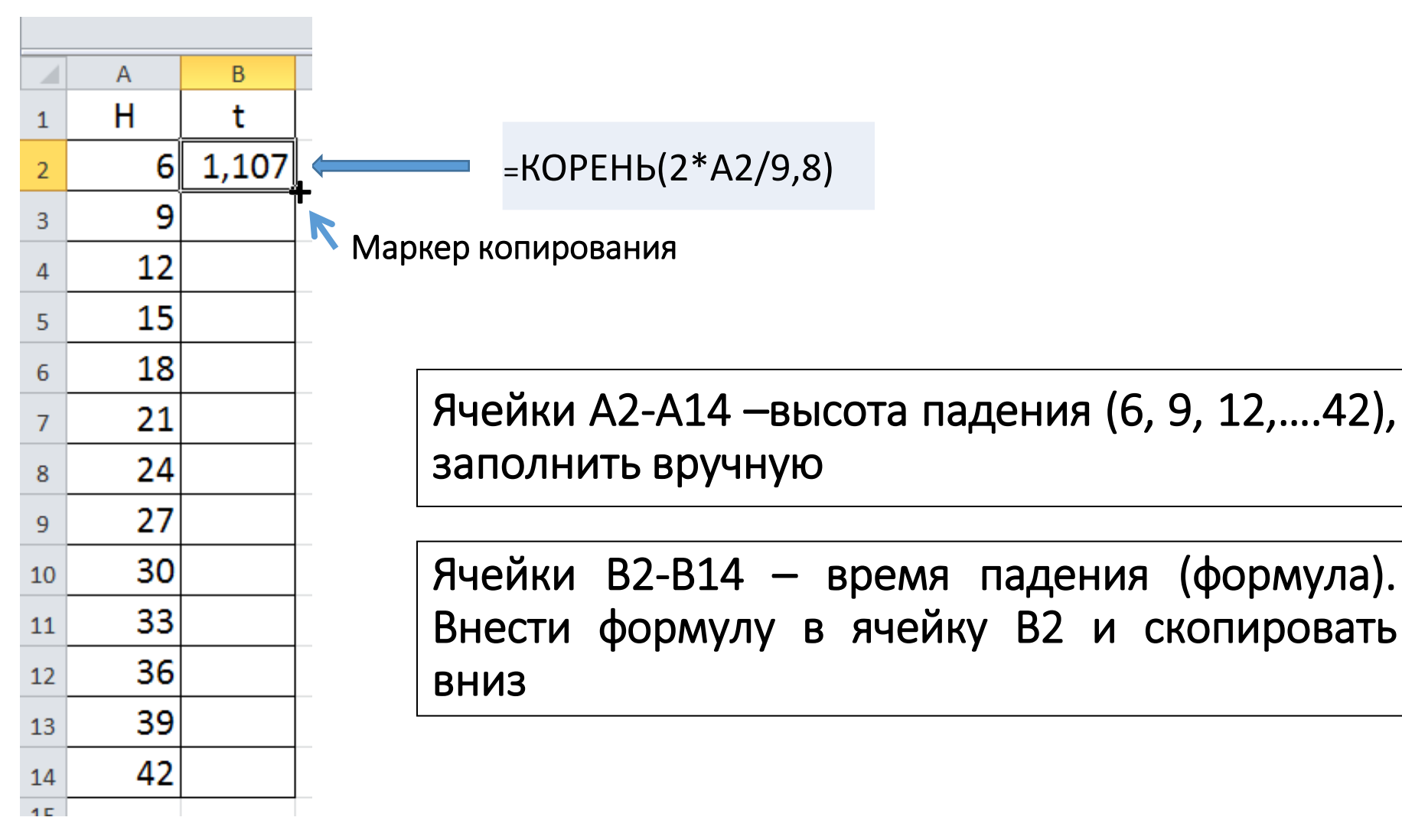

## 2. Создать графическую модель данной зависимости (MS Excel)

|    | А  | В     |  |
|----|----|-------|--|
| 1  | Н  | t     |  |
| 2  | 6  | 1,107 |  |
| 3  | 9  | 1,355 |  |
| 4  | 12 | 1,565 |  |
| 5  | 15 | 1,75  |  |
| 6  | 18 | 1,917 |  |
| 7  | 21 | 2,07  |  |
| 8  | 24 | 2,213 |  |
| 9  | 27 | 2,347 |  |
| 10 | 30 | 2,474 |  |
| 11 | 33 | 2,595 |  |
| 12 | 36 | 2,711 |  |
| 13 | 39 | 2,821 |  |
| 14 | 42 | 2,928 |  |
| 15 |    |       |  |

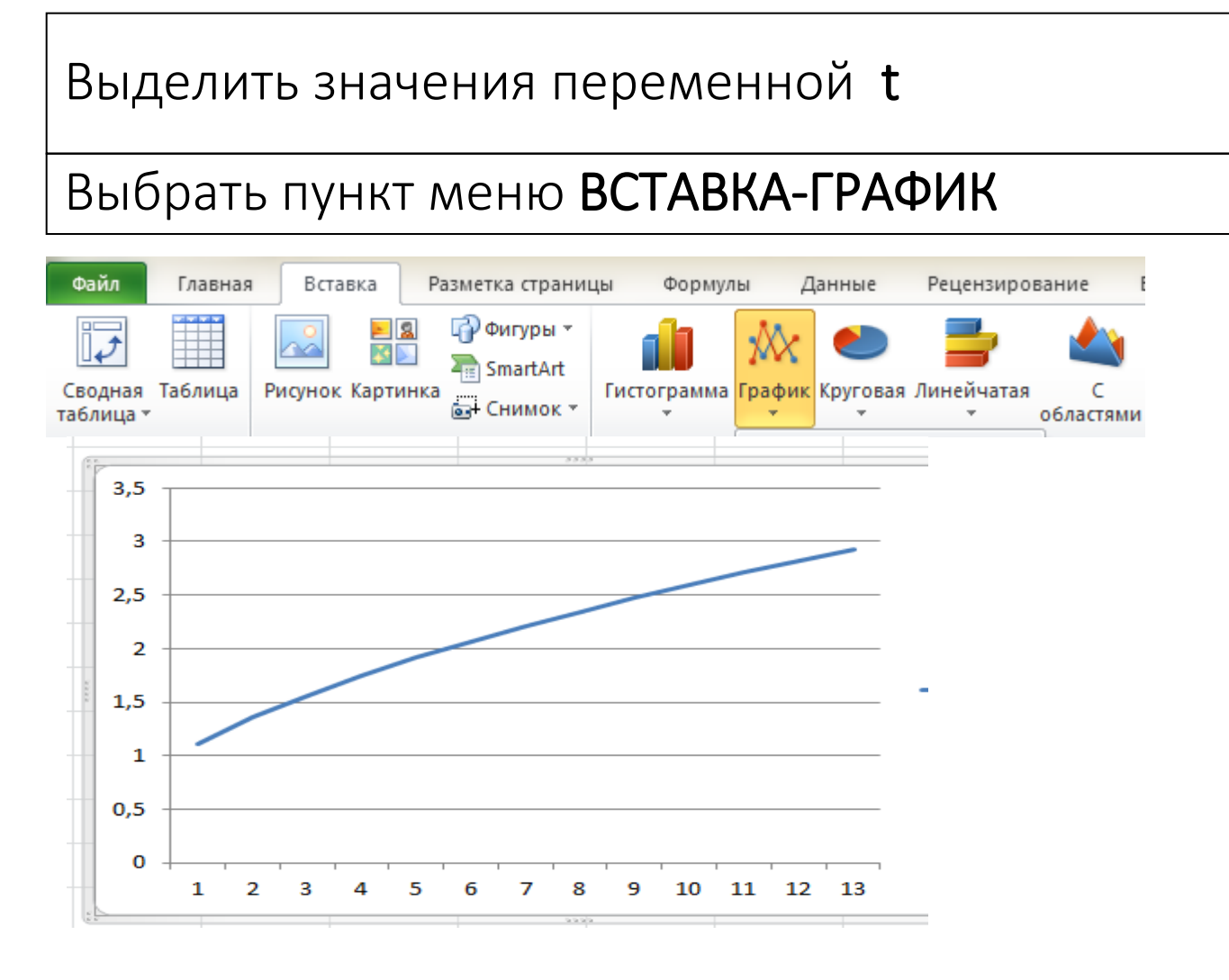

### 2. Создать графическую модель данной зависимости (MS Excel)

| 2       | Удалит <u>ь</u>             |               | Изменить подписи горизонтальной    | ОСИ   | на  |
|---------|-----------------------------|---------------|------------------------------------|-------|-----|
| *3<br>1 | Изменить тип диагра         | іммы <u>.</u> | значения высоты падения            |       |     |
| ₽,      | В <u>ы</u> брать данные     |               |                                    |       |     |
|         | Поворот об <u>ъ</u> емной ф | фигуры        | Правая кнопка мыши на диаграмме: В | ЗЫБРА | АТЬ |
| 2       | <u>Ф</u> ормат области пост | роения        | ДАННЫЕ                             |       |     |

| Выбор источника данных                                                                                                    | 1 | Подписи оси                                                           |
|----------------------------------------------------------------------------------------------------|---|-----------------------------------------------------------------------|
| Диапазон данных для диаграммы: =Лист 1!\$8\$2:\$8\$14<br>Элементы легенды (рады)<br>Подписи горизонтальной оси (категории)<br>С Добавить Изменить Х Удалить С У Изменить |   | Диапазон <u>п</u> одписей оси:<br>=Лист 1!\$A\$2:\$A\$14<br>ОК Отмена |
| Ряд 1 2 3<br>3 4<br>5 7 7 0 К Отмена                                                                                                    |   | Выделить значения<br>высоты падения<br>(ячейки А2:А14)                |

### Результат выполнения работы

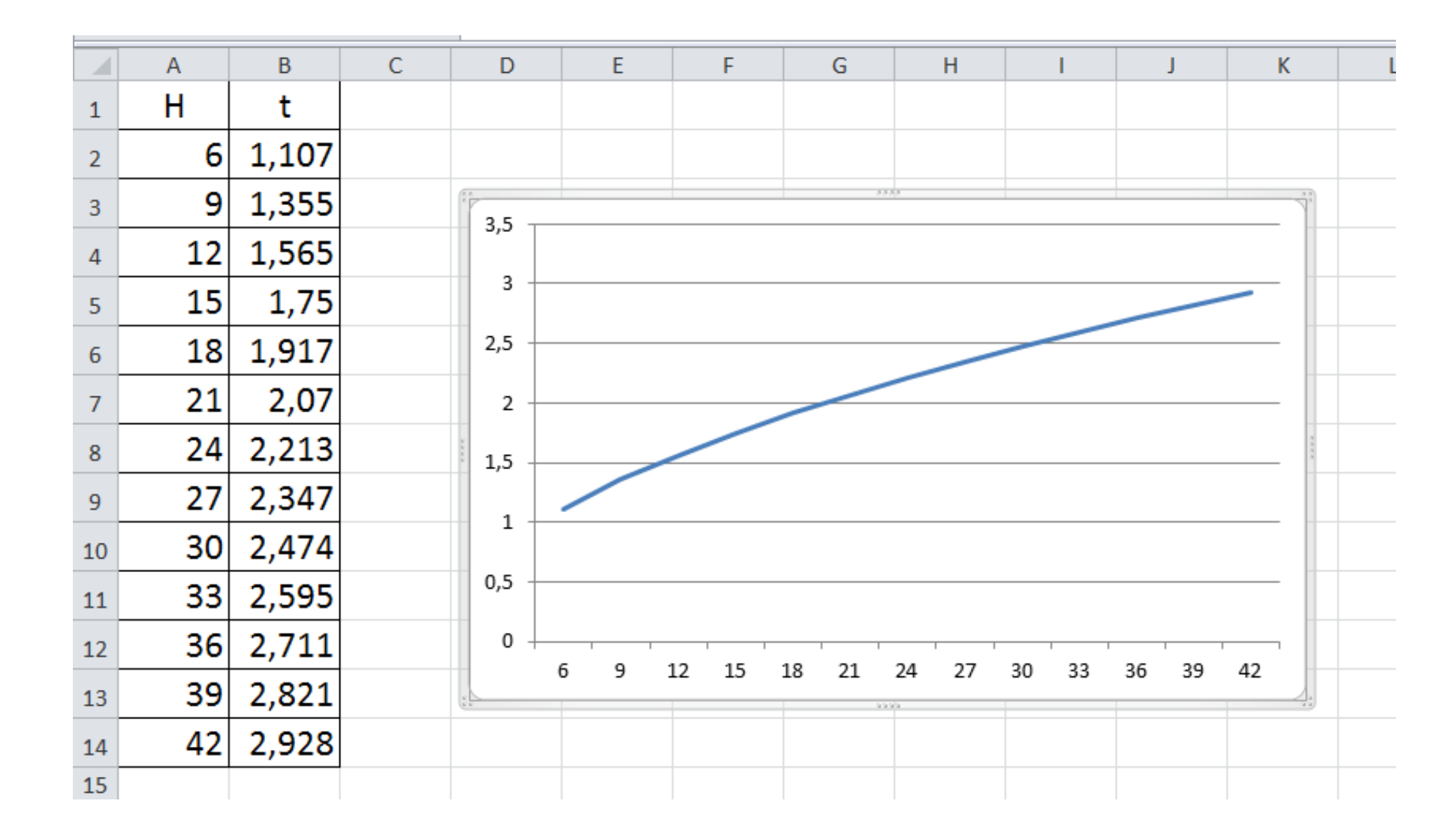